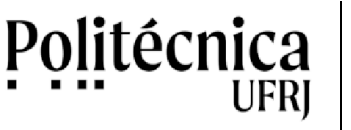

No PoliMoodle os conteúdos das disciplinas, ou dos cursos, são incluídos na forma de Recursos e Atividades. Alguns exemplos de Recursos são os Arquivos, os Links para a Internet e os Rótulos. Alguns exemplos de Atividades são o Chat, o Fórum, Lição. A seguir será mostrado como disponibilizar arquivos com tamanhos até 20MB. Arquivos com tamanhos superiores a 20MB, recomendamos armazená-los na nuvem e acessá-los por meio de link.

1. Acesse a sua disciplina ou curso e clique no ícone Engrenagem, que está representada na figura abaixo.

| Curto: Curto Tethe            | × +                                         | are come                                        |   |  |  |
|-------------------------------|---------------------------------------------|-------------------------------------------------|---|--|--|
| )+ C @                        | K www.moode.pok.utgbr/tourse/view.phpTd=162 | 🗟 🎝 🛛 Q. Perquitar 🔰 🖬 🔟 💕                      | = |  |  |
|                               |                                             | 🛕 🍺 Antonio Salles 🥠 🔹                          | Î |  |  |
| poliofr                       | noodle                                      |                                                 |   |  |  |
| Curso 7                       | Teste                                       | 2                                               |   |  |  |
| Painei / Meus cu              | rsos / Curso Teste                          | T                                               |   |  |  |
| Criscs                        |                                             | Menu de Ações: Clique na<br>engrenagem "Menu de | 1 |  |  |
| Tópico 1                      |                                             | ações" para ativar o modo<br>edição do curso.   |   |  |  |
| Tópico 2                      |                                             |                                                 |   |  |  |
| Tánica 2<br>modepelatjór/cour | selview php?vd: 362#                        |                                                 |   |  |  |

2. Clique em "Ativar Edição", para acessar o modo de edição de conteúdos.

| Curre: Curre Testa 🗙 🖌                            | Roll Street Band                                                 | Control of the second             | -                                                                                       |
|---------------------------------------------------|------------------------------------------------------------------|-----------------------------------|-----------------------------------------------------------------------------------------|
| → C @ 0 # www.mod                                 | dle.poliutrjbr/tourse/view.php1id=162                            | 🗟 👌 🔍 Perquita                    | in (D)                                                                                  |
|                                                   |                                                                  |                                   | 🔺 🌩 Antonio Salles 🏹                                                                    |
| poli@fnoodle                                      |                                                                  |                                   |                                                                                         |
| Curso Teste<br>Reinel / Meus cursos / Curso Teste | Ativar Edição: Perm<br>o modo de edição o<br>permitindo a inclus | nite ativar<br>lo curso,<br>ão de | Editar configurações     Ativar edição     Conclusão de curso                           |
| nvisos                                            | recursos e atividade                                             | 25.                               | <ul> <li>▼ Filtros</li> <li>✿ Configuração do Liveo de Notas</li> <li>Badiup</li> </ul> |
| Tópico 1                                          |                                                                  |                                   | 3 Restaurar<br>3 Importar                                                               |
| Tópico 2                                          |                                                                  |                                   | Recomputat     Mais_                                                                    |
| Tópico 3                                          |                                                                  |                                   |                                                                                         |

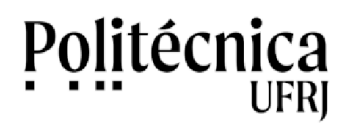

3. No tópico onde deseja incluir o conteúdo, clique em "Adicionar uma atividade ou recurso".

| 🖆 Curso: Curso Yeste               | X The set was seen and the set of the set        |       |                                   | iciji na se                          |        |  |
|------------------------------------|--------------------------------------------------|-------|-----------------------------------|--------------------------------------|--------|--|
| € ∋ ¢ @                            | 0 & www.moodle.pci.uttjbr/tourse/view.phpTid=162 | 10 12 | Q, Pesquisar                      | IN 60 📽 🗄                            | =      |  |
| =                                  |                                                  |       |                                   | Antonio Salles 🍿 🔹                   | i      |  |
| polion                             | noodle                                           |       |                                   |                                      |        |  |
| Curso                              | Teste                                            |       | Adicionar uma                     | atividade ou r                       | ecurso |  |
| Painel / Meus cursos / Curso Teste |                                                  |       | permite inclu<br>Lições, entre ou | uir Arquivos,<br>utros recursos      | Links  |  |
| 4 🔂 AMS                            | sos #                                            |       |                                   | Editer *                             |        |  |
|                                    |                                                  |       | + Adicionar                       | uma atividade ou recurso             |        |  |
| + Tópico 1                         | /                                                |       | + Adicionar                       | Editar +<br>uma atividade ou recurso |        |  |
| + Tónico ?                         | www.shphdr1834                                   |       |                                   | Editor •                             |        |  |

4. Na janela que surgirá, escolha o Recurso Arquivo (item deste tutorial). Outros Recursos e Atividades estão disponíveis e podem ser adotados de acordo com as suas necessidades.

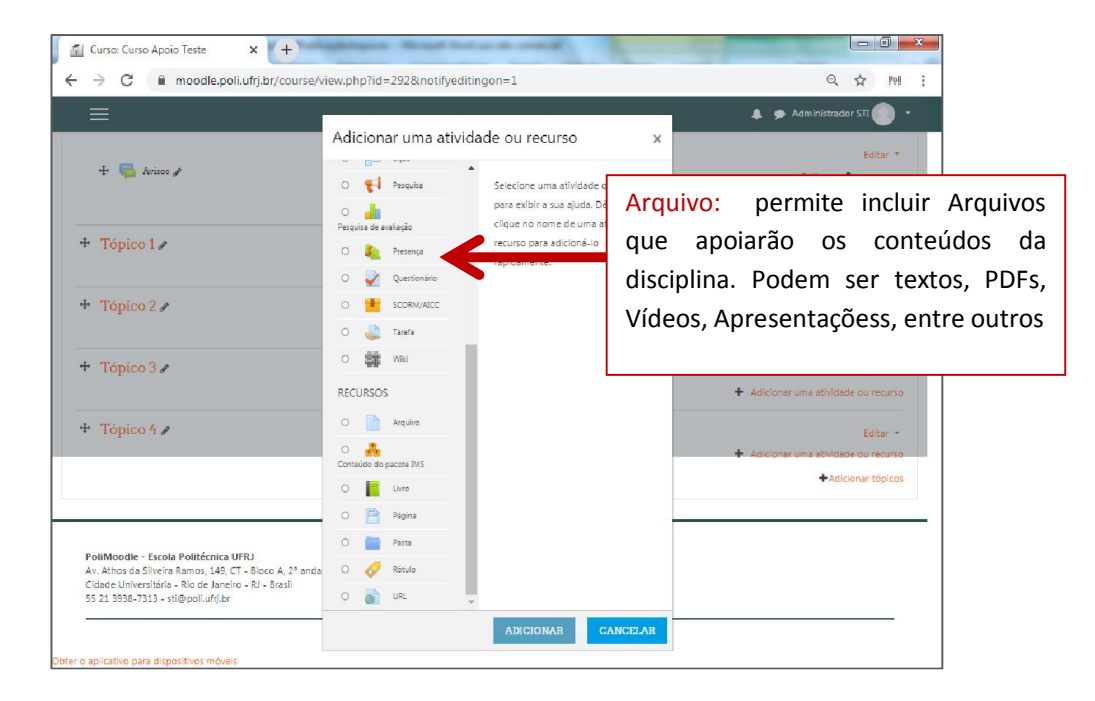

5. Na nova janela, preencha o campo Nome, o campo Descrição e o campo Selecionar Arquivo. O campo Nome representa o texto que identifica o arquivo. O arquivo que deseja incluir pode ser arrastado para o campo Selecionar Arquivo. Você, também, poderá clicar neste campo para navegar e incluir o arquivo. Na aba Aparência, no campo Exibir é possível ajustar como o arquivo será acessado: por download, em uma nova janela, etc.

| 🐔 Editando um Arquivo                             | ×                  |                                                        |                                                                                  |
|---------------------------------------------------|--------------------|--------------------------------------------------------|----------------------------------------------------------------------------------|
| $\leftrightarrow$ $\rightarrow$ C $\square$ moodl | le.poli.ufrj.br/co | ourse/modedit.php?add=resource&type=&course=292&sectio | n=3&return=0&sr=0 🔍 🛠 🔕 :                                                        |
|                                                   |                    |                                                        | 🔺 🗭 Administrador STI 🜔 🔹 📩                                                      |
| Adicionando                                       | um(a) no           | vo(a) Arquivo em Tópico 30                             | ▶ Espandir tude                                                                  |
| <ul> <li>Geral</li> </ul>                         |                    |                                                        | Campo Nome: indentifica o texto que                                              |
| Nome                                              | 0                  | Aula Introdução ao Moodle                              | levará ao arquivo.                                                               |
| Descrição                                         |                    |                                                        |                                                                                  |
|                                                   |                    | -                                                      | Campo Descrição: descreve o conteúdo do                                          |
|                                                   |                    | Caminho p                                              | arquivo.                                                                         |
| Selecionar arquivos                               |                    |                                                        | Tamanho máximo para novos arquivos Ilimitado                                     |
|                                                   |                    | PalMoade-                                              | Campo Arquivos Selecionados: campo que receberá o arquivo a ser disponibilizado. |
| AparApaia                                         |                    |                                                        |                                                                                  |
| <ul> <li>Aparencia</li> </ul>                     |                    | ←                                                      | Aba Aparência – campo Exibir: ajusta a                                           |
| Exibir                                            | 0                  | Automático ÷                                           | forma como o arquivo será acessado.                                              |

6. Clique em Salvar para incluir o arquivo no tópico da disciplina.

Politécnica

UFRI

7. A figura abaixo mostra o Tópico 3 com o arquivo disponibilizado.

| Curso: Curso Teste × +                    |                                                                                             |
|-------------------------------------------|---------------------------------------------------------------------------------------------|
| → C                                       | ९ 🛧 🕢 :                                                                                     |
| ≡                                         | 🌲 🎓 Administrador STI 🌔 👻 🅈                                                                 |
| Curso Teste                               | Ø -                                                                                         |
| ainel / Cursos / Poli-Apolo / Curso Teste |                                                                                             |
|                                           |                                                                                             |
| 🕂 🍋 Autoos 🌮                              | Editar * 👗                                                                                  |
|                                           | + Adicionar uma atividade ou recurso                                                        |
| + Tópico 1 /                              | Editar +<br>+ Adicioner uma atividade ou recurso                                            |
| + Tópico 2 ♪                              | Editar *  Adicionar uma athvidade ou recurso                                                |
| + Tópico 3 /                              |                                                                                             |
| 🕂 🚹 Aula latroduște ao Meodle 🌶           | Aba Aparência – campo Exibir: ajusta<br>+ Adconstruma a forma como o arquivo será acessado. |
| + Tópico 4 /                              | Editar =<br>Adicionar uma athifade ou recurso                                               |
|                                           | + Adicionar tápicos                                                                         |

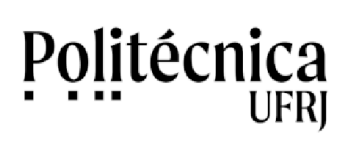

8 – Um exemplo de Tópicos com arquivos e outros itens disponibilizados está representado abaixo.

| Cursa: PM - Recursos Básicos x +                                                                                                    | 0   |
|----------------------------------------------------------------------------------------------------|-----|
| → C  moodle.poli.ufrj.br/course/view.php?id=2 Q                                                                                                    | A   |
| 🚍 🌲 🗭 Administrador STI                                                                                                    | - 0 |
| Introdução às Tecnologias Educacionais:                                                                                                    |     |
| Apresentação do Tópico: Este tópico aborda o uso da tecnología no contexto educacional: orienta como escolher a tecnología mais adequada e mostra um pouco da sua<br>evolução.<br>Ao Concluir o Tópico: Após concluir este tópico você estará apto a identificar e a escolher tecnologías que possam apolar estratégias educacionais. |     |
| 📄 Video: A hintória da tecnología na Educação                                                                                                    |     |
| 👔 Artigo: TIC na educação: a utilização das tecnologias da informação e comunicação na aprendizagem do aluno                                                                                                    |     |
| 👔 Video: Especial Tecnologia na Educação - For que usar tecnologia                                                                                                    |     |
| Apresentação do Tópico: Este tópico aborda o uso da tecnología no contexto educacional, orienta como escolher a tecnología mais adequada e mostra um pouco da sua<br>evolução.<br>Ao Concluir o Tópico: Após concluir este tópico você estará apto a identificar e a escolher tecnologías que possam apolar estratégias educacionas.  |     |
| Ao concum o ropico. Apos concum este topico vice estana apio a identificar e a escumentecno ciglas que prosan apoar estategias eoucacionas.                                                                                                    |     |
| Intera bara 10/00/2010 muteda de 1 euco cente eus experiencia com o uso do micodie em suas atividades docemes                                                                                                    |     |
| Lipto para 10/07/2020 Questos sobre o Foilidoodia:     Video: Uma visito geral do moodle                                                                                                    |     |
| PoliMoodle:                                                                                                    |     |
| Apresentação do Tópicos: Este tópico aborda o uso da tecnología no contexto educacional, orienta como escolher a tecnología mais adequada e mostra um pouco da sua<br>evolução.<br>Ao Concluiro Tópicos Após concluir este tópico você estará apto a identificar e a escolher tecnologías que possam apoiar estratégias educacionais, |     |
| Neste tápico será apresentado o PoliMoodie e suas principais funcionalidades. Ao concluir este tápico, você estará pronto para construir seu primeiro curso no PoliMoodie.                                                                                                    |     |

9 – Para sair do modo de edição de conteúdos, clique no ícone Engrenagem e, posteriormente, em Desativar Edição.

| Curso: Curso Teste x +                                                              |                                                                                            |
|-------------------------------------------------------------------------------------|--------------------------------------------------------------------------------------------|
| ← → C  immode.poli.ufrj.br/course/view.php?id=292                                   | ९ 🖈 🙆 :                                                                                    |
| ≡                                                                                   | 🜲 🗩 Administrador STI 🌔 👻 📥                                                                |
| poli@moodle                                                                         | PORTUGUÉS - BRASIL (PT_BR) +                                                               |
| Curso Teste<br>Painel / Cursos / Poli-Apolo / Curso Teste                           | Conclusão de curso                                                                         |
| 🕂 🖷 Arioco 🖌                                                                        | F Filtros     Configuração do Livro de actes     Desativar Edição: permite sair do modo de |
| + Tópico 1 /                                                                        | edição de um curso ou de uma disciplina                                                    |
| + Tópico 2 /                                                                        | €oltar ▼<br>✦ Adicionar uma atividade ou recurso                                           |
| <ul> <li>+ Tópico 3 ≠</li> <li>+ ≦ Aula introdução ao Moodis ≠</li> </ul>           | Editar =<br>Editar = 🐱                                                                     |
| nttps://www.moodle.poli.ufrj.br/course/view.php?id=2928isesskey=garoT7Wqxw&edit=off | Adicionar uma atividade ou recurso                                                         |